| CURSO V-RAY 6                                                                                                    | 1                                                                                                    | VRAY<br>INTRODUCCIÓN                                                      | DOCENTE:                   | Pamela Cancelo                                                                   |
|----------------------------------------------------------------------------------------------------|----------------------------------------------------------------------------------------------------|---------------------------------------------------------------------------|----------------------------|----------------------------------------------------------------------------------|
| <ul> <li>METODOLOGIA PARA OBTENER RENDERS FOTO</li> <li>Modelado 3D detallado (lo más parecido a</li> <li>Optimización del modelo (purgado y elimi</li> <li>Composición y encuadre fotográfico (técn</li> <li>Iluminación correcta (iluminación princip</li> <li>Materiales PBR (materiales con propiedad</li> <li>Configuración del motor de render (parán</li> <li>Postproducción (dentro de Vray-Photosho</li> </ul> BARRAS DE HERRAMIENTAS VRAY 5 | ORREALIS<br>a la realida<br>inación de<br>icas de fo<br>al y secur<br>es realista<br>netros de<br>p) | TAS<br>ad)<br>e errores)<br>tografía)<br>ndaria)<br>as)<br>configuración) |                            |                                                                                  |
| V-Ray for SketchUp 🛛 V-Ray Lights 💌                                                                                                    | V-Ray Objects                                                                                        |                                                                           | V-Ray Utilities            | ×                                                                                |
|                                                                                                    |                                                                                                    |                                                                           |                            |                                                                                  |
|                                                                                                    |                                                                                                    |                                                                           |                            |                                                                                  |
|                                                                                                    |                                                                                                    |                                                                           |                            |                                                                                  |
| Frame Buffer         Luz del sol encendida por defecto         Si la apagamos, no hay iluminación         del sol pero seguiremos teniendo                                                                                                    | ■ ○                                                                                                  |                                                                           | ENTOS QUE<br>MOS HABILITAR | 、                                                                                |
| iluminación en la escena.                                                                                                    |                                                                                                    |                                                                           |                            | BOTON DE RENDER                                                                  |
| ambiente) que encontramos en                                                                                                    | $\odot$                                                                                              | • M 📾 🖪 🛛 🕫                                                               |                            |                                                                                  |
| Environient > Background                                                                                                    |                                                                                                    |                                                                           |                            |                                                                                  |
|                                                                                                    | Engin                                                                                                | e e e e e e e e e e e e e e e e e e e                                     | CPU   GPU :                | (frame buffer)                                                                   |
| VenLight Parameters                                                                                                    | Intera                                                                                               | ctive                                                                     |                            | MODOS DE RENDER                                                                  |
| Custom Orientation     Y +90°     ✓                                                                                                    | Progr                                                                                                | essive                                                                    |                            | <i>Interactivo</i> hará un render en tiempo real                                 |
| Horizontal Angle<br>0<br>Varticul Angle                                                                                                    | Qualit                                                                                               | y Medium ——                                                               |                            | (se requiere tarjeta                                                             |
| -Y -90°                                                                                                    | venoi                                                                                                | se<br>Imera                                                               |                            | Prograciya randorizará                                                           |
| Color and Intensity Color                                                                                                    | Туре                                                                                                 | Standard                                                                  | ~                          | la escena o vista de                                                             |
| Color Mode Filter Y                                                                                                    | Stereo                                                                                               |                                                                           | •                          | según la calidad más                                                             |
| Size Multplier 1                                                                                                    | < Expos                                                                                              |                                                                           | <b></b> ,                  | pases).<br>Podemos limitar el                                                    |
| Custom orientation:<br>Habilitar para cambiar el                                                                                                    | Expos                                                                                                | ure Value (EV) 14,24                                                      | Auto                       | tiempo de renderiado                                                             |
| norte (angulo horizontal) y<br>la inclinación del sol                                                                                                    | White                                                                                                | Balance                                                                   | Auto                       | (Desactivamos las 2<br>opciones y renderizará                                    |
| (angulo vertical - hora)                                                                                                    | ► De                                                                                                 | epth of Field                                                             |                            | utilizando el procesador. Renderiza                                              |
| Intensidad: no debemos                                                                                                    | Ē ► Ef                                                                                               | fects                                                                     |                            | con backets,<br>podremos cambiar su                                              |
| exterior.<br>Create Asset:                                                                                                    | Environm                                                                                             | inder Outeut                                                              |                            | tamaño desde la conf<br>avanzada. Tamaño                                         |
| sombras) Aumentamos el -crear materiales                                                                                                    | Background                                                                                           | 1                                                                         |                            | ideal 48)                                                                        |
| sombra.<br>sombra.<br>sombra.<br>- luces<br>- geometrias<br>- canales para<br>postproducción                                                                                                    | GI                                                                                                   | 1                                                                         |                            | Calidad (podemos<br>usar baja para hacer<br>pruebas sobre todo de<br>ilumiación) |
|                                                                                                    | Refraction<br>Secondary N                                                                            | fatte 1                                                                   | X<br>X                     | Denoise: Activar para<br>quitar ruido en el<br>render.                           |

CURSO V-RAY 6 2 FRAME BUFFER ENCUADRE

FRAME BUFFER (ventana donde veremos nuestro render)

Ē

Elementos importantes:

- 1- Historial (me permite comparar imagenes)
- 2- Render región (baja el tiempo de renderizado)
- 3- Panel de propiedades (post producción dentro de Vray)
- 4- Force color clamping (nos muestra zonas quemadas, blancas, en el render).

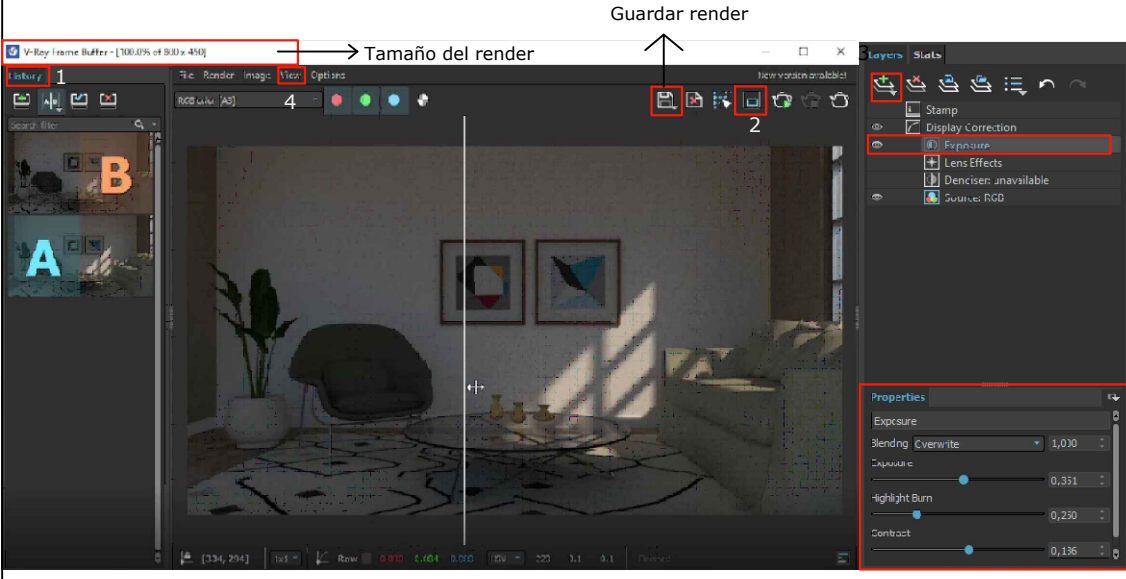

 FORCE COLOR CLAMPING (View. Color Clamping) EXPOSURE

podemos aumentar la exposición desde este panel, bajar el highligth (comprimir rango dinamico para quitar zonas quemadas) y aumentar el contraste

# OPTIMIZACION DEL MODELO

- Desactivar perfiles del estilo desde bandeja predeterminada de skp (aliviana el proyecto)
- Separar cada ambiente por etiquetas

- Eliminar configuraciones anteriores del modelo en Vray (puede haber errores en la ' configuración de modelos descargados de internet que permanecerán en nuestro archivo)

- A veces descargamos componentes y al renderizar la escena no se ven algunos materiales, esto es porque Vray no encuentra en nuestro equipo las texturas del modelo.

- Purgar el modelo (plugin Clean Up)

# COMPOSICIÓN Y ENCUADRE FOTOGRÁFICO

Tener en cuenta el punto de vista de observación en la escena. Se recomienda buscar imágenes de referencia o técnicas de fotografía.

-Proporción del encuadre (formato de imagen)

-Perspectiva donde las líneas verticales de nuestra escena, estén paralelas al eje azul. Cámara > perspectiva de 2 puntos

-Ajustar el campo visual, donde podremos generar mayor amplitud en espacios pequeños (25° a 50°)

-Altura de cámara (comando girar): para interiores podemos trabajar con dos alturas, 1,50 (persona parada) o 1m (persona sentada).

- Regla de los tercios (aplicar grilla desde el frame buffer.

|          | TAMAÑOS<br>DE RENDER<br>(render output)                                                                                                    |
|----------|----------------------------------------------------------------------------------------------------|
|          | 1280 - 720 (pruebas)<br>1920 - 1080 (+ definido)<br>3840 - 2160 (final)                                                                                                    |
|          | Podemos cambiar Aspect<br>Ratio para otros<br>formatos de render<br>(vertical, cuadrado, etc).                                                                                                    |
|          | SAFE FRAME: Se ve<br>entre franjas negras<br>exactamente lo que se<br>verá en el render                                                                                                    |
|          | -Podemos guardar cada<br>imagen generada en el<br>historial.<br>Para activar:<br>Options > VFB Settings<br>Seleccionar en ventana:<br>History. Encender y elegir<br>ubicación donde se<br>guardarán los archivos<br>(el formato de los mismos<br>es solo compatible con<br>este historial, no<br>estaremos guardandolo<br>con formato de imagen). |
|          | -Para navegar entre las<br>distintas imagenes<br>salvadas, selccionar la<br>imagen y cargarla (load).                                                                                                    |
| th<br>ar | -Podemos comparar dos<br>imágenes: Asignando A y<br>B a cada una activando el<br>ícono de comparación                                                                                                    |
| to)      | WIPE SCENE<br>Menú Extensiones><br>Vray> Tools><br>Wipe Vray data proyect                                                                                                    |
| o)       | (Para trabajar Vray<br>desde cero. Elimina<br>todos los elementos de<br>Vray)                                                                                                    |
| ).       | FILE MANAGER                                                                                                    |
|          | <ul> <li>Menú Extensiones&gt;<br/>Vray&gt; File path editor</li> <li>(Abre una ventana con<br/>texturas, las que están<br/>en amarillo son las no<br/>identificadas.</li> <li>Seleccionar todas las<br/>texturas en amarillo y<br/>abrir el botón<br/>ARCHIVE &amp; REPATH</li> </ul>                                                             |
|          | Buscar carpeta donde se<br>guardó el proyecto                                                                                                    |

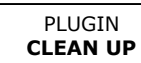

Instalar el plugin Cleanup junto con T.T Lib

| CURSO V-RAY 6                                                                                                    | 3                                                                                                    | ILUMINACION                                                                                                    | DOCENTE:                          | Pamela Cancelo                                                                                                    |
|----------------------------------------------------------------------------------------------------|----------------------------------------------------------------------------------------------------|----------------------------------------------------------------------------------------------------|-----------------------------------|----------------------------------------------------------------------------------------------------|
| <image/>                                                                                                    | Luz de nu<br>imizations<br>tehes<br>bal Illumination<br>ranced Camera<br>nsitivity (ISO)<br>re (F Number)<br>Speed (1/s)<br>Valores<br>estos a<br>desead | Image: second second | balanceando<br>iluminación        | Sunligth:<br>Custom orientation:<br>Habilitar para cambiar el<br>norte (angulo<br>horizontal) y la<br>inclinación del sol<br>(angulo vertical - hora)<br>Color: podremos<br>cambiar la tonalidad a la<br>luz del sol (para efectos<br>mas artisticos)<br>Intensidad: no debemos<br>cambiarla ya que quema<br>el exterior.<br>Size Multiplier: (suaviza<br>las sombras)<br>Aumentamos el<br>valor para difuminar la<br>sombra.<br>Reducir tiempos de<br>renderizado sin perder<br>calidad:<br>Settings:<br>Elegimos un modo de<br>render por medio de<br>buckets.<br>Noise limit (limite de<br>ruido que admite el<br>render): 0,06 / 0,08<br>Bucket siza: 48<br>Hablitar Denoiser |
| Image         F32         F22         F16         F11         F8         F5.6         F4         F2.8         F2         F1.4         B           Image         Image <thimage< th=""> <thimage<< td=""><td>Apertur<br/>Apertur<br/>Apertur</td><td>nsitivity (ISO) 150<br/>re (F Number) 6<br/>Speed (1/s) 100</td><td>•<br/>•_</td><td>Valores adecuados para<br/>trabajar en interiores<br/>pero varían según la<br/>cantidad de luz en el<br/>ambiente.</td></thimage<<></thimage<> | Apertur<br>Apertur<br>Apertur                                                                                                    | nsitivity (ISO) 150<br>re (F Number) 6<br>Speed (1/s) 100                                                                                                    | •<br>•_                           | Valores adecuados para<br>trabajar en interiores<br>pero varían según la<br>cantidad de luz en el<br>ambiente.                                                                                                    |
| <ul> <li>De la misma manera podemos iluminar un exte</li> <li>La luz del sol de sobre la fachada indirecta</li> <li>Prestar atención a la luz y la sombra (sua multiplier. Ej valor 5)</li> <li>Jugar con la orientación e inclinación del s</li> <li>Controlar la cantidad de luz a través de la intensidad</li> </ul>                                                                                                    | rior con lu<br>amente,<br>vizar agra<br>sol<br>i exposicio                                                                                               | uz del sol, teniendo e<br>andando la fuente de<br>ón de cámara y no po                                                                                                    | n cuenta:<br>luz en Size<br>or la |                                                                                                    |

\_\_\_\_

4

# DOCENTE: Pamela Cancelo

## ILUMINACION

# LUZ RECTANGULAR

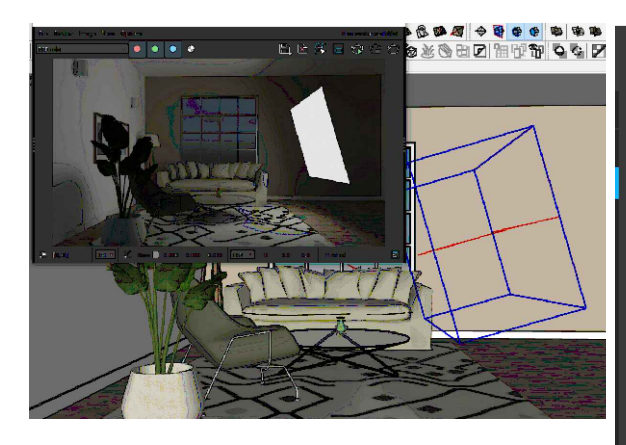

Veremos la luz rectangular en nuestro panel de luces de Vray y desplegandolo encontramos los parámetros para su configuración.

# LUZ DE ESFERA

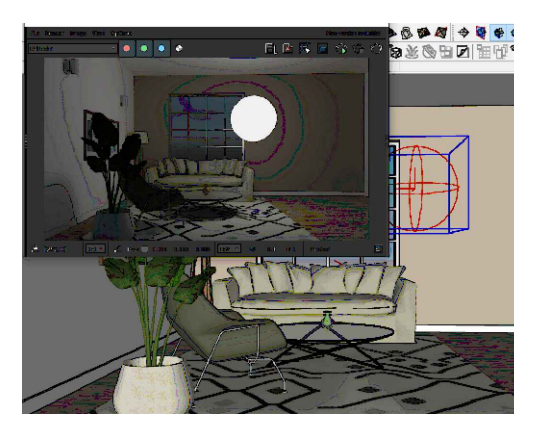

### SIZE:

Controlamos el tamaño de la esfera. No cambia la intensidad de iluminación ya que utilizamos Radiant power. Suaviza las sombras cuanto más grande es la esfera, cambia los reflejos.

Por lo general se utiliza invisible.

Si hay superficies espejadas (vidrio, agua, espejos) debemos deshabilitar Affect Reflections ya que se verá reflejada la fuente de luz aun siendo invisible.

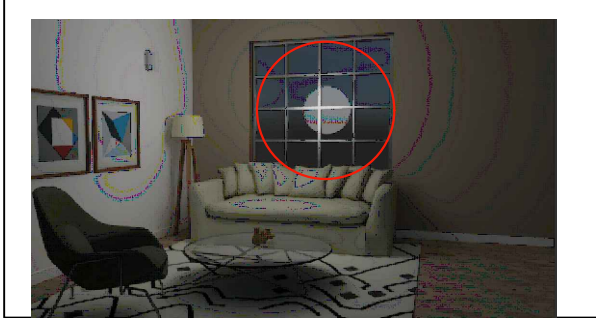

| @                           |                   | ΟÔ                      | 1/1_CPU  |
|-----------------------------|-------------------|-------------------------|----------|
|                             |                   |                         |          |
|                             |                   | <ul> <li>100</li> </ul> |          |
|                             |                   |                         |          |
|                             |                   |                         |          |
|                             |                   | 100                     |          |
| Rectangle Light             |                   |                         |          |
|                             |                   |                         |          |
| Color/Texture               |                   |                         | • 🖬 🔳    |
| Intensity                   | 800               |                         |          |
| Units                       | Radiant power (W) |                         | <b>~</b> |
| Shape                       |                   |                         | ~        |
| U Size                      | 56                | •                       | —— I.    |
| V Size                      | 57,6              |                         |          |
| Directionality              | 0 •               |                         |          |
| <ul> <li>Options</li> </ul> |                   |                         |          |
| Invisible                   | <b>V</b>          |                         |          |
| No Decay                    | -                 |                         |          |
| Shadows                     | ×                 |                         |          |
| Double Sided                | •                 |                         |          |
| Affect Diffuse              | ✓ 1 —             |                         | •        |
| Affect Specular             | ✓ 1 <u> </u>      |                         | •        |
| Affect Reflections          | V 1               |                         |          |
| Tex. Resolution             | 512               |                         |          |
|                             |                   |                         |          |

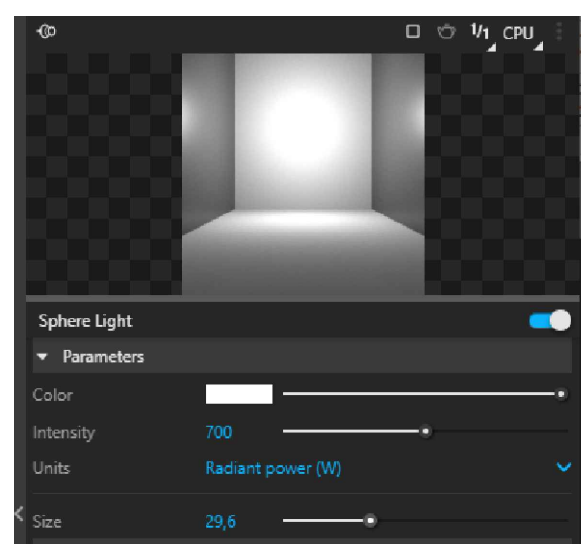

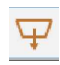

Por defecto emite luz en una dirección. Es importante direccionar la fuente luz. (la ubicaremos y rotaremos con el comando mover).

Las podemos utilizar como luz de apoyo o gral para iluminar toda una escena.

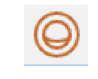

Es un objeto en forma de esfera, que emite luz en todas las direcciones. Podemos utilizarla normalmente para iluminar toda la escena, en luminarias de centro o de pie.

### Ajustes:

Color/texture: da la tonalidad que emitirá la luz. Intensity: especifica la intensidad de la luz Units: Normalmente utilizamos Radiant Power ya que si usamos la opción por defecto la intensidad varía según el tamaño de la luz

*Shape:* Determina la forma de la luz (rectangular /disco)

Portal ligth: Se puede utilizar como **apoyo a la luz natural del sol** porque se transforma en un emisor de luz en multiples direcciones (se coloca en una ventana desde el exterior)

Opciones: *Invisible:* Cuando se activa, la fuente de luz no será visible.

*Shadows:* Cuando está habilitada, la luz genera sombras

Double sided (luz plana) Cuando se activa, la luz se transmite desde ambos lados del plano.

5

# DOCENTE: Pamela Cancelo

### LUZ SPOTS

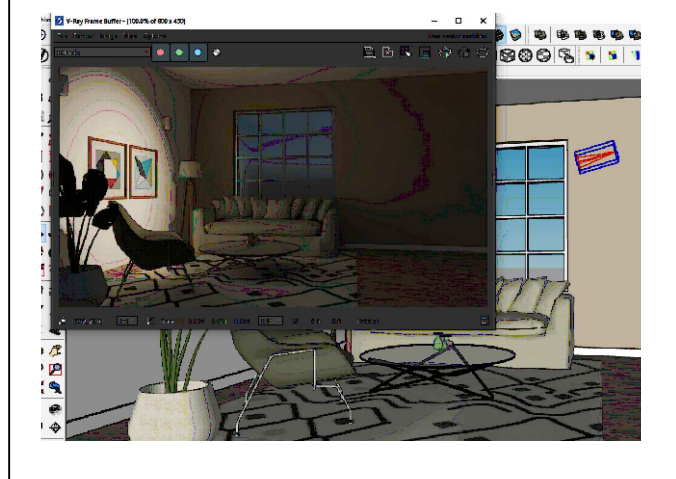

# LUZ OMNI

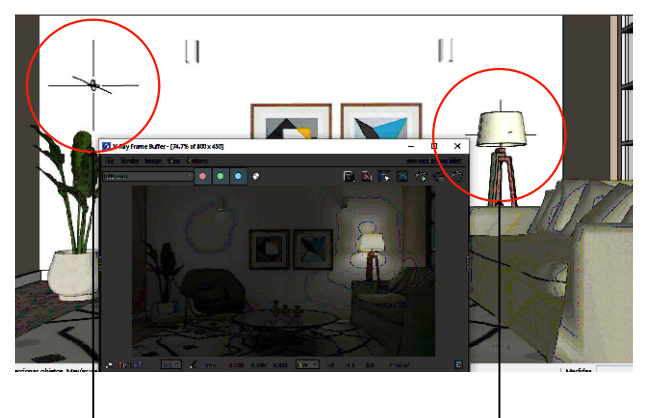

L LUZ SECUNDARIA

LUZ PRINCIPAL

Sin Omni light se observan zonas oscuras

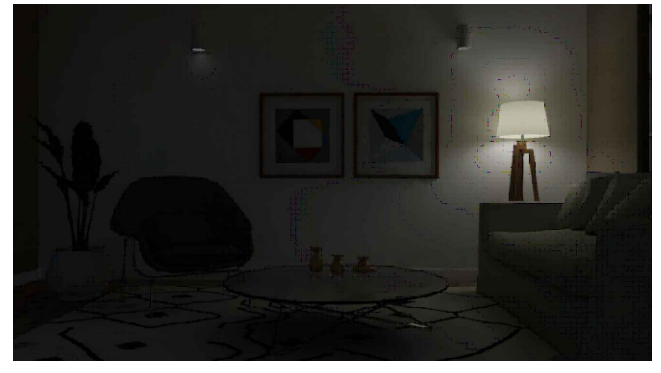

## LUZ IES

Son archivos que contienen información de luces reales de fabricantes y poseen diferentes efectos. El programa que simula la luz lleva un archivo de extensión IES. Se utiliza como luz decorativa. Al momento de crear dicha luz buscaremos el archivo deseado y luego ubicaremos nuestra luz. No debe pegarse a ningún objeto. No debemos escalarla. Ajustaremos los parámetros como vimos con el resto de las luces: color, intensidad, etc.

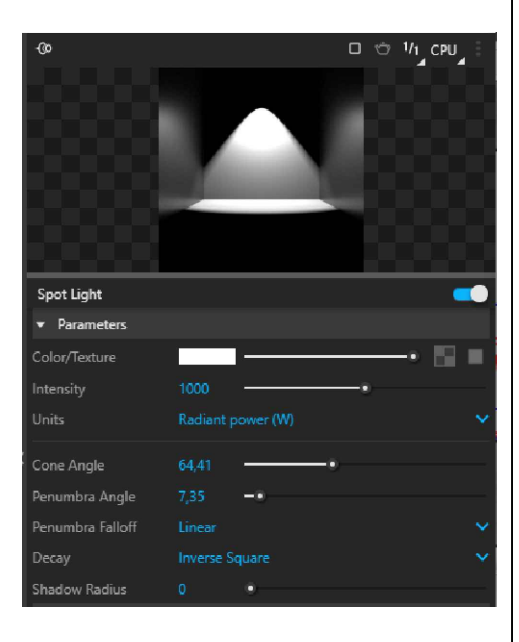

Penumbra Angle: Difumina la sombra. Valor 0= no hay transición en la luz, hay una marcada linea que delimita la luz y la sombra.

Penumbra Falloff: cómo es la transición de la luz? si queremos lograr más suavidad seleccionamos Smooth Cubic.

Decay: Es el decaimiento de la luz. Inverse cube nos dará una luz mucho más sueve por lo tanto deberemos subir la intensidad Recomendado: Inverse Square

Shadow Radius: Es el alcance de la sombra. Valor 0= sombra dura, aumentando el valor, suavizamos la sombra.

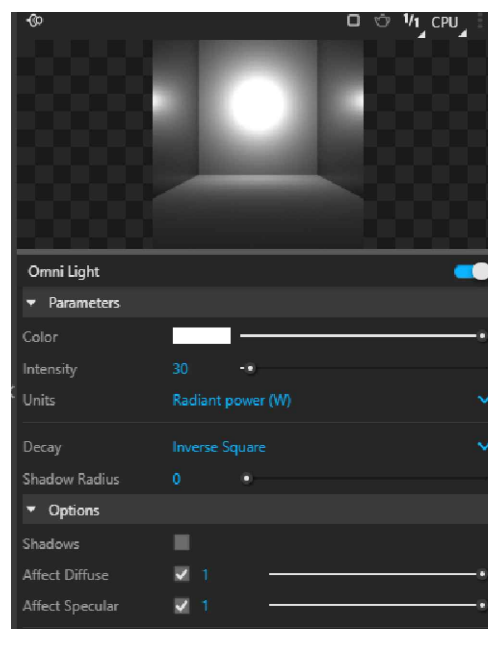

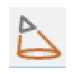

Consiste en una luz direccionada (foco de luz), la cual se utiliza para alumbrar una zona específica (luminarias encima de una mesa, escenarios, etc) donde ajustaremos en sus parámetros, además de los vistos, el ángulo de cono (tamaño del foco de luz) y ángulo de penumbra (transición de luz) Esta luz es invisible por defecto.

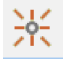

Similiar a la luz de esfera, ilumina 360° Es una luz de presencia. Se utiliza además como refuerzo si queremos iluminar zonas oscuras de alguna escena que ya está bien iluminada (una esquina, detrás de un sofa, etc). En este caso, se desactivan las sombras ya que no será una iluminación que forme parte de la escena. Es invisible por defecto.

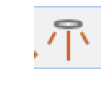

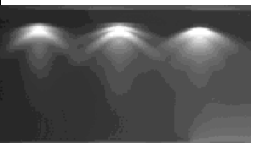

6

# ILUMINACION CON MAPAS HDRI

LUZ DE DOMO

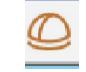

Simula una atmósfera y una luz que irradia en todas las direcciones. Crea la luz dentro de una cúpula o forma esférica con archivos de imágenes de entorno HDRI (Imagenes de alto rango dinámico). Estas imágenes son en 360°. La cámara capta la imagen y la iluminación.

Debemos apagar la luz del sol ya que si no tendremos 2 fuentes de luz y estaremos ante una situación irreal.

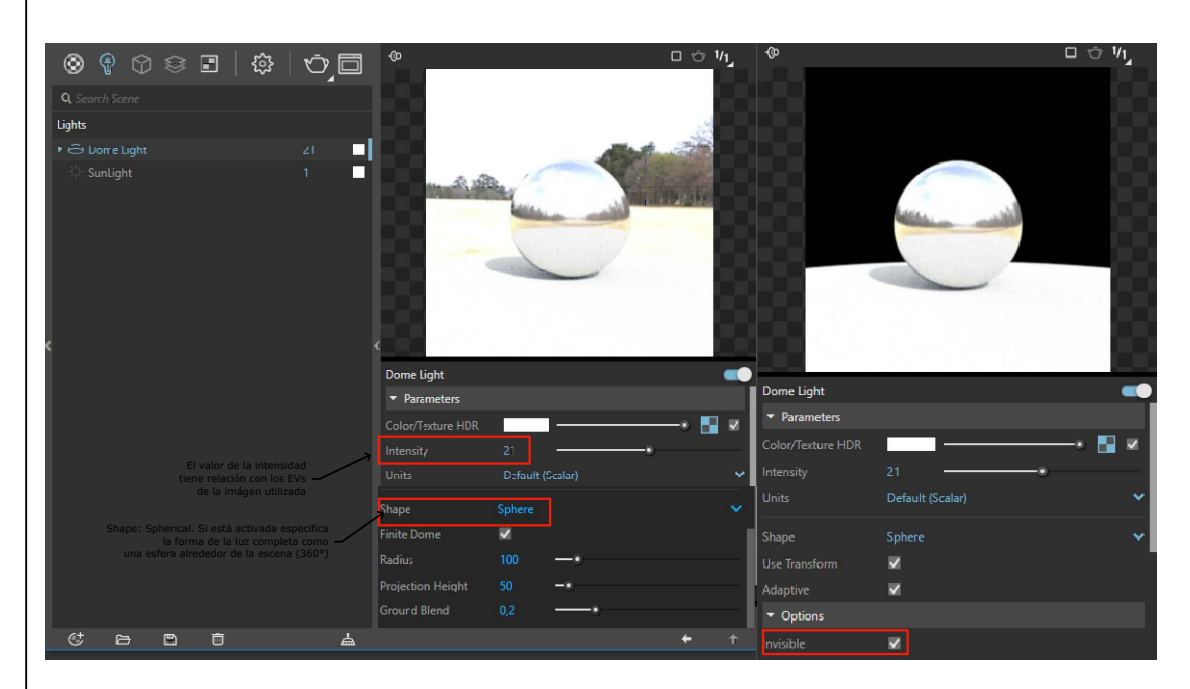

VENTAJAS SOBRE LA LUZ DEL SOL (EN INTERIORES Y EXTERIORES)

El sol es una luz blanca, no hay variaciones de color en los reflejos. Con HDRI veremos reflejado el entorno en los materiales

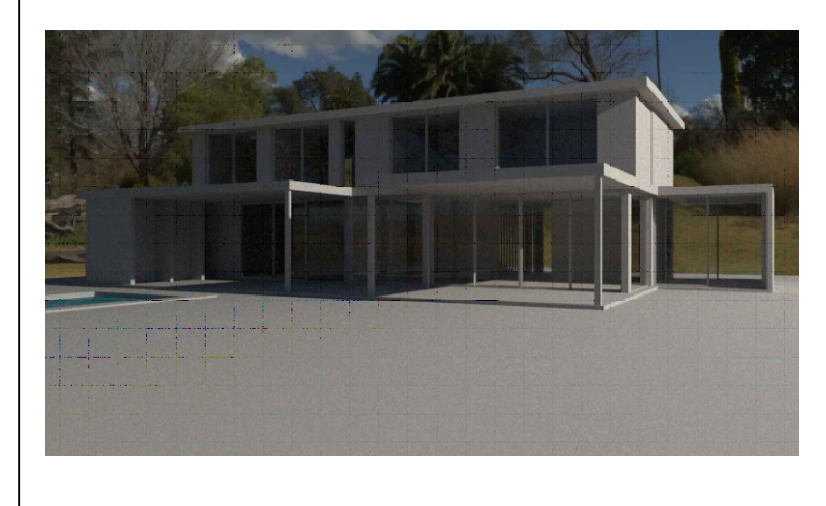

| У V-Ray Light Gen                | -  |      | × |
|----------------------------------|----|------|---|
| DETENDR                          |    |      |   |
| INTERIOR                         | 31 | R    |   |
| Light Source SUN & SKY           |    |      |   |
| Unique styles 10<br>Variations 4 | -• |      |   |
| Seed 5 -                         | •  |      |   |
| Thumbnails Size (px) 200 -       | _  |      |   |
| Generate 40 Variants             |    | Load | 1 |

Use Transform (habilitar) Me permite rotar la domeligth desde la fuente para girar la imagen y la dirección del sol Invisible: Cuando está habilitada, se hará invisible la imagen pero seguirá emitiendo la luz configurada

MAPAS HDRI

(Iluminación por imágen) Este tipo de texturas trae una imágen de

fondo panorámica, la

cual se podrá editar si

entramos al icono

POLYHAVEN https://polyhaven.com/

> Buscar mapas de calidad:

 No tiene cortes
 Tiene sombras
 Rango dinámico EVs (cantidad de pases de la imágen)
 Descargar para renders de producción en 8K/16K para renders de prueba en 2K

# FINIT DOME

Me permite hacer cambios en la imagen HDR tal como acercar el entorno, subir o bajar la proyección (el suelo)

### LITHG GEN

Genera iluminación por medio de mapas HDR de nuestra escena.

Podemos seleccionar la cantidad de iluminaciones deseadas que generará el comando

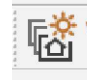

# DOCENTE: Pamela Cancelo

#### 7 MAPEAR TEXTURA PROPIEDADES BASICAS DE LOS MATERIALES Em UTILITIES (V-Ray) 🍧 Two Side Crear material genérico, renombrar y aplicar al \_ objeto seleccionado 🥭 Hai Tipos de materiales: metálicos / no metálicos VF 📤 Ble 1- DIFFUSE: Co Multi N Se puede aplicar un color o una textura. Cómo se utiliza? 🔄 e no trabajar con blanco absoluto (rgb240) y negro absoluto (rgb 40), -Seleccionar textura Wrapp ni colores saturados al 100% - Elegir el tipo de B mapeado según la 2- REFLECTION: geometría Casi todos los materiales poseen reflexión. Blanco es 100% de PAGINAS PARA reflexión, nearo 0% DESCARGAR MATERIALES PBR - Reflection Glossiness: controla la nitidez de las reflexiones - Fresnel: Deshabilitamos para transformar en metal un material (metales, https://www.sketchuptextureclub.com/textures espejos) - Reflection color: da color a los metales (oro, cobre, etc) cuando fresnel está https://3dassets.one/ . desactivado) Reflecti https://www.poliigon.com/ - Metalness: Aumenta metalisidad (1 máximo). El color del metal se controla con Diffuse. https://polyhaven.com/textures https://www.unrealengine.com/es-ES 3- REFRACTION: permite dar transparencia a un material (blanco 100%) https://quixel.com/megascans/ - Fog color: establecemos el color del material transparente Descargar materialesdel curso: https://drive.google.com/drive/ folders/1e9tTY1ND8vBliDVW4d MATERIALES PBR (Physically Based Rendering) 20MuUpZznMoKEf?usp=share\_link Crear manas PBR Componentes del material (mapas). Dónde ubicar los mapas? https://cpetry.github.io/ NormalMap-Online/ Generic .± 4 Diffuse ~ Diffuse/Albedo Ambient Oclus. Reflection **Reflection Color** ~ Spec/Ref **Reflection Glossiness** 1 "A la hora de configurar materiales, daremos el Fresnel nivel de detalle según la Reflection IOR proximidad de la cámara' Metalness ~ Gloss/Roughness "Podemos observar y Surface Control Use Glossiness determinar las propiedades de un Refraction material (cantidad de brillo, porosidad, relieves, etc)" Coat Opacity Bump Normal Bump Mode / Map Normal Map VRAY OBJECTS Displacement ODisplacement Displacement Amount

# V-RAY OBJECTS

V-Ray Objects

۹

netries

# DOCENTE: Pamela Cancelo

### DECAL. PROYECCION DE TEXTURAS. CALCOMANIAS

- 1- Crear el material con los mapas correspondientes
- 2- Decal. Incorporar en el modelo dando las dimensiones deseadas (ancho, largo, alto)
- 3- Vray. Asset editor. Geometrias. Configurar Decal aplicando el material

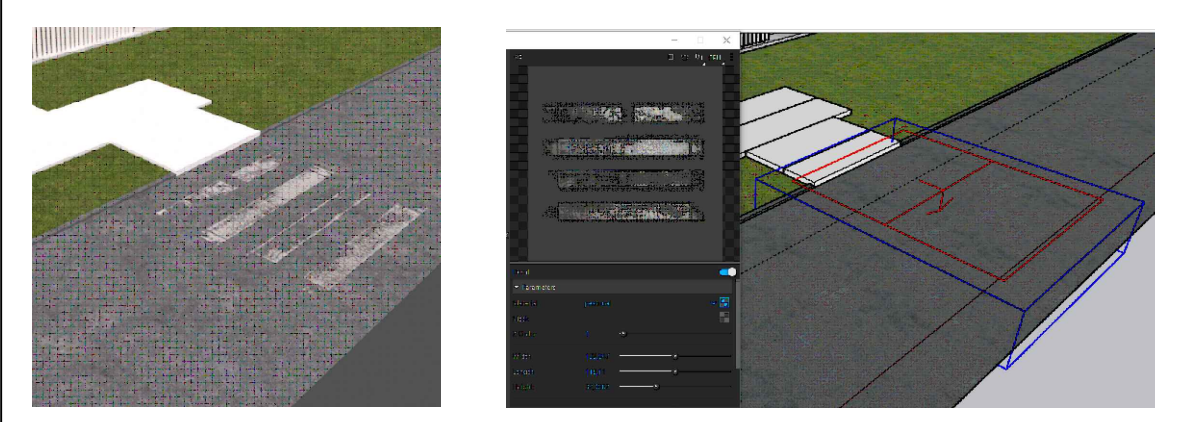

8

### ALFOMBRAS/CESPED CON FUR

Podemos generar con este tipo de objetos pelaje simulando cesped, alfombras, etc.

TIP PARA OPTIMIZAR EL FUR:

- Sectorizar sólo el espacio de cesped visible en la escena
- Que la extensión no sea demasiado grande
- Que las caras no estén invertidas (cara blanca hacia arriba)
- El fur se debe aplicar a un grupo

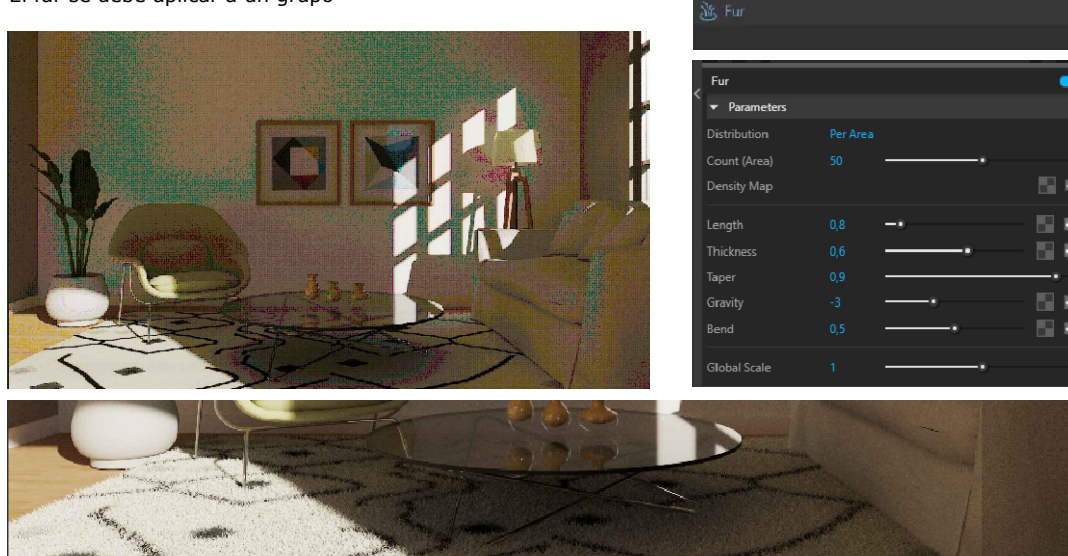

### SCATTER. DISTRIBUCION ALEATORIA DE OBJETOS

Esta herramienta se aplica sobre una superficie que debe estar agrupada. Podemos añadir la cantidad de objetos a distribuir deseados, controlar el porcentaje de los mismos (cantidad).

Colocaremos en primer lugar los objetos en nuestro modelo (ubicados un cualquier sitio del mismo). Los objetos deben ser PROXI.

Con el objeto seleccionado, tocaremos Add Guest desde Asseto editor. Geometria

### EXPORT PROXI

Sistema de V-Ray para reducir el tamaño y cantidad de los polígonos que poseen los objetos, por medio de la sustitución de los mismos, para alivianar la escena. Los objetos convertidos a proxi no se pueden recuperar, por eso antes se debera dejar totalmente configurado con sus materiales.

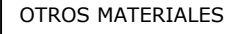

EMISSIVE (material encendido) añadimos esta propiedad a objetos luminosos como lámparas, tv, etc)

TELAS

(Desde parametros avanzados)

Sheen color (añade iluminación en la tela)

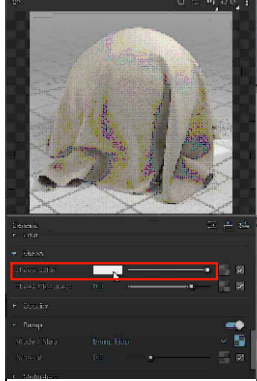

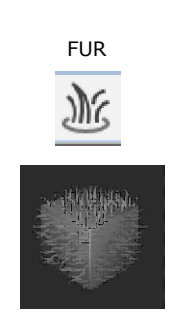

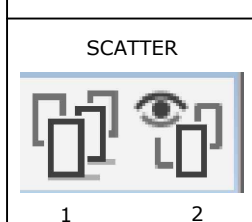

1-Añade scetter al grupo

seleccionado

2-Muestra y oculta los objetos en el modelo

EXPORT PROXI

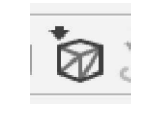

# 9

# COMPOSICION

# DOCENTE: Pamela Cancelo

Descargar componentes de calidad

com/3dmodels

product?sort=trending Descargar plugin Laubwerk: https://www.laubwerk.com/ Plugin Mobiliar: Extensión Warehouse

# CHAOS COSMOS

Galeria de objetos Proxi que podemos descargar y utilizar en nuestro modelo. Podemos editar los materiales, desde Asset editor: Marge

| ls                          |   |
|-----------------------------|---|
| Chair 031_Wood_01_mtl_mtl_6 |   |
| Chair 031_Wood_02_mtl_mtl_7 |   |
| Chair 031_Textile_mtl_mtl_8 |   |
| Chair 031_Brass_mtl_mtl_9   | 1 |

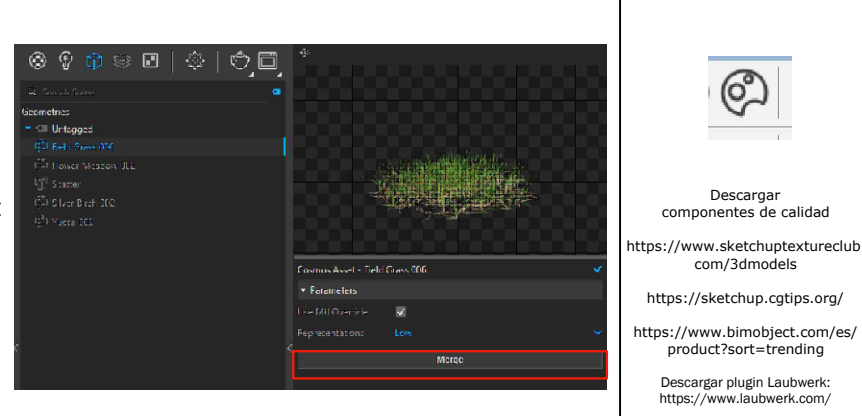

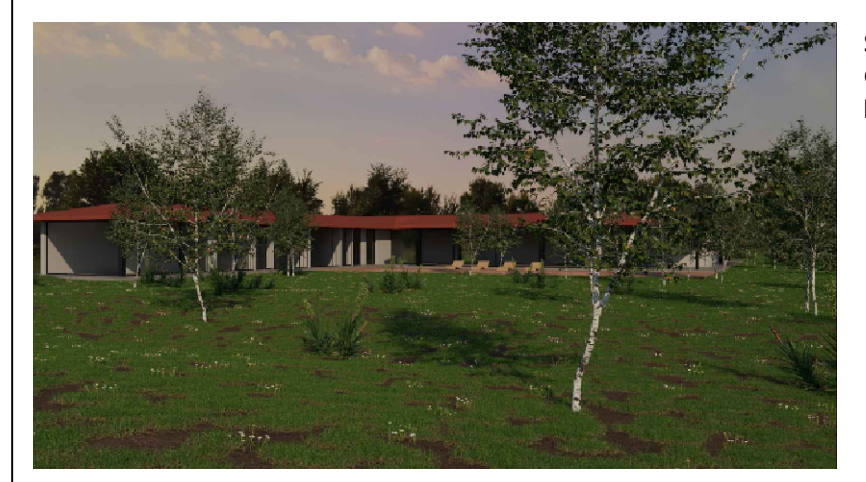

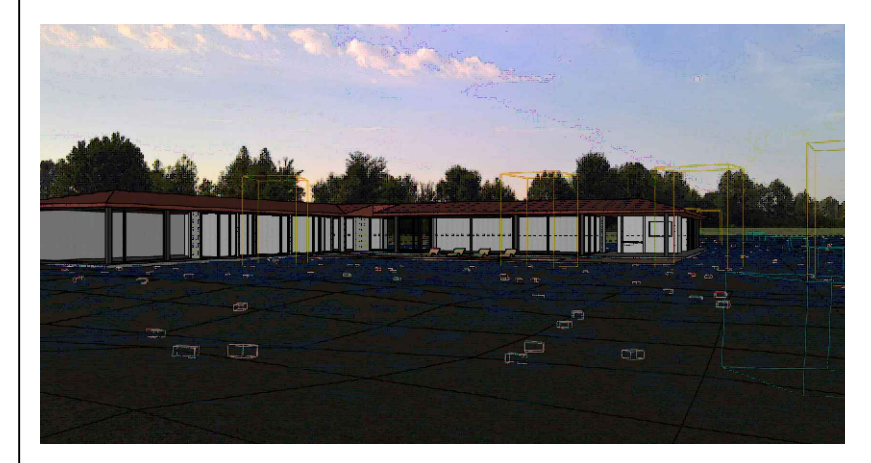

Scatter con distintos componentes proxi de Chaos Cosmos

| Scatter             |           |              |             |   |
|---------------------|-----------|--------------|-------------|---|
| ▼ Parameters        |           |              |             |   |
| Density             | 15        | -•           |             |   |
| Seed                |           | -•           |             |   |
| Axis Filter         | Facing Up |              |             | ~ |
| Orientation         | Along No  |              |             | ~ |
| Collision Detection |           |              |             |   |
|                     | A         | dd Guests    |             |   |
| Field Grass 006-309 | 990       |              | Prob: 1     | × |
| Flower Meadow 002   | -311520   |              | Prob: 0,05  | × |
| Yucca 002-316501    |           |              | Prob: 0,001 | × |
| Guest Origin        |           | box bottom c | enter       | ~ |
| Preview Mode        |           | Boxes        |             | ~ |
| Preview Percentage  |           | -•           |             |   |
| ▼ Rotation          |           |              |             |   |
| Random Min          |           | •            |             |   |
| Random Max          |           |              |             | • |
| ▼ Scale             |           |              |             |   |
| Random Min          | 0,9       |              |             |   |
| Random Max          | 1,1       |              |             |   |
| Scale Multiplier    | 1,2       | -0           |             |   |
|                     |           |              |             |   |

# EFECTOS ATMOSFERICOS

La iluminación debe ser sin sombras (dia nublado) Habilitar Volumetric Enviroment desde Settings

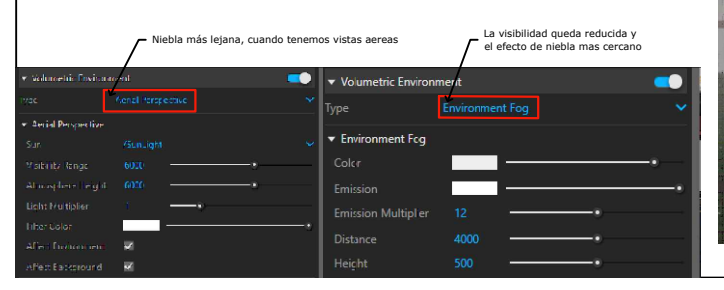

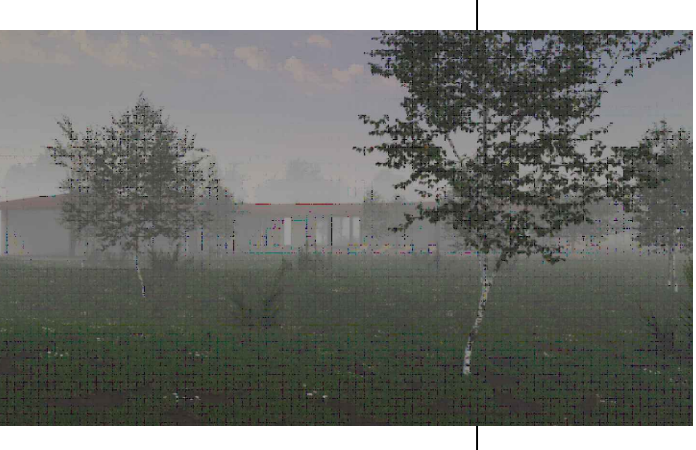

# 10ELEMENT POST

RENDER

PRODUCCION

# **DOCENTE:** Pamela Cancelo

LIGHTING

REFLECTION

# RENDER ELEMENT

Son canales que nos permiten hacer diferentes ajustes en post producción. Cada uno de estos canales tienen aplicaciones diferentes:

- MATERIAL RANDOM COLOR: da a cada uno de los materiales de nuestra escena un color diferente. Esto nos permite hacer cambios en el color del material, etc.

- LIGHTING: nos muestra las partes donde hay iluminación.

- REFLECTION: Todos los materiales que tengan reflexiones (agua, vidrio, etc) van a estar en este canal, lo que nos permitirà reforzar los reflejos de los mismos.

- REFRACTION: Podemos utilizarlo cuando trabajamos con muchos materiales translúcidos.

- SPECULAR: Nos muestra los brillos de los materiales

Estos canales los veremos en el frame buffer y podremos guardarlos como imagenes separadas para trabajarlas en Photoshop (tiff es el formato recomendado).

(SAVE ALL IMAGE CHANNELS TO SEPARATE FILES)

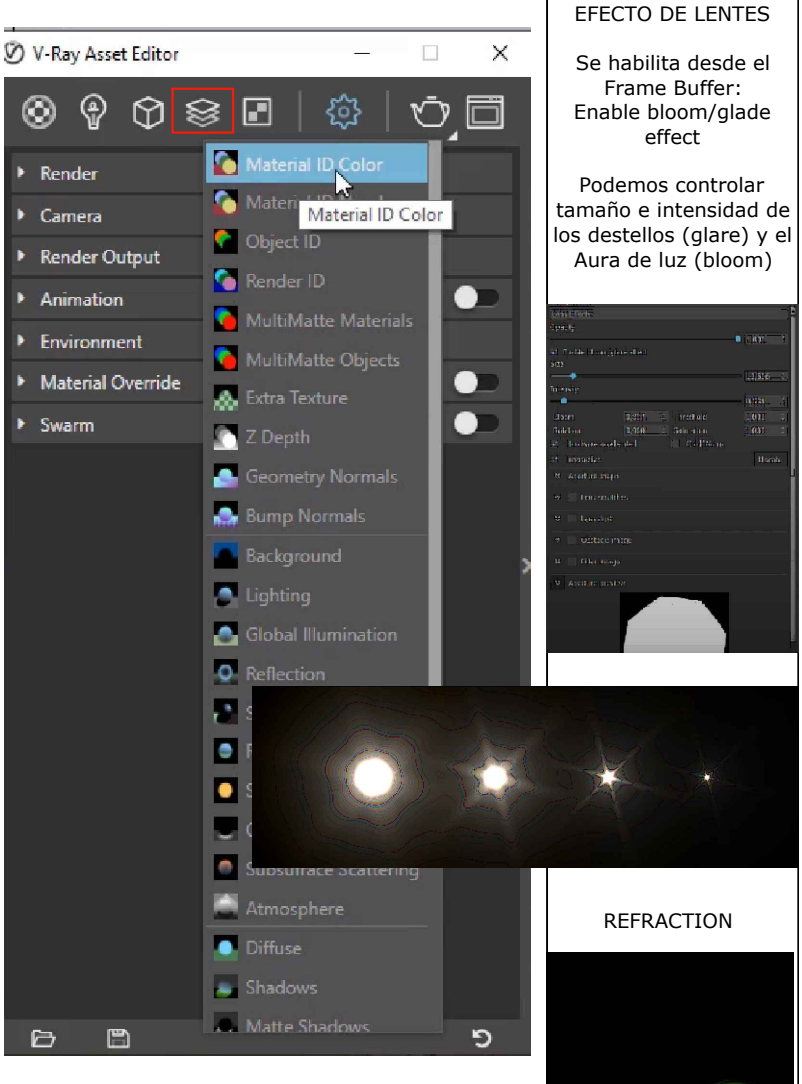

EN PHOTOSHOP: ARCHIVO > SECUENCIA DE COMANDOS > CARGAR ARCHIVOS EN PILA

(seleccionamos todos los archivos/canales guardados)

- Para cada uno de los canales (máscaras, que iremos posicionando por encima del resultado final) seleccionamos en Modos de fusión por capa: TRAMA. De este modo estamos marcando y reforzando los reflejos, las refracciones, luces, etc según corresponda. Podemos bajar la intensidad controlando la opacidad.

Para poder ver la capa a trabajar debemos enviarla arriba de las demás y comparar antes y después apagando y encendiendo la misma.

# AJUSTES DE MATERIAL CON "MATERIAL RANDOM COLOR"

Con la herramienta Varita mágica podemos seleccionar por color, el material que quisieramos modificar. - Creamos una nueva capa a partir de la selección (ctrl C/ctrl V) y realizar los diferentes ajustes: "Tono y saturación", "Brillo y contraste", etc.

50

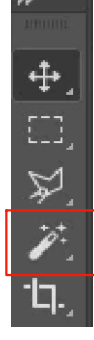

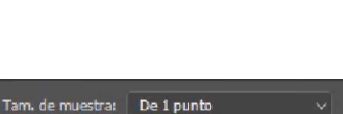

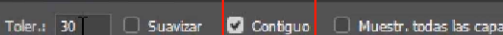

| CURSO | V-RAY | 6 |
|-------|-------|---|
|-------|-------|---|

🛎 😑 <u>رھ</u>

Light Wall 005 0

Perdant 018 4

Intensidad de la luz

ELoad.

# PROFUNDIDAD DE CAMPO / DESENFOQUE DE PROFUNDIDAD

# Asset Editor > Settings. Habilitar Depth of Fiel

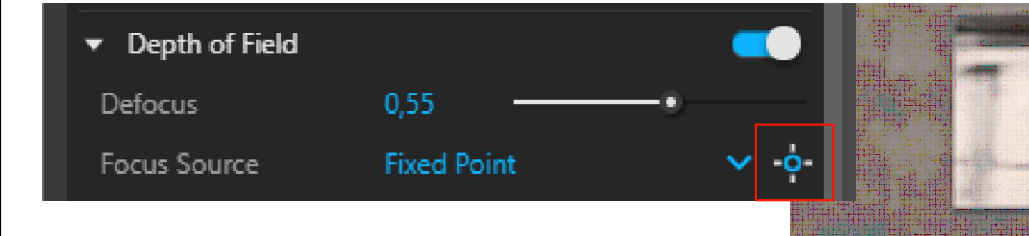

Focus Source: Damos clic en el icono y luego en el modelo elegimos el punto de enfoque.

Defocus: Cantidad de desenfoque que queremos que se produzca (0,55 equivale al 55% de desenfoque)

# LIGTH MIX

Nos permite controlar (una vez finalizado el render), las luces que hay en la escena, cambiar su intensidad y color.

Se agrega como Render element y se utiliza desde propiedades del Frame Buffer.

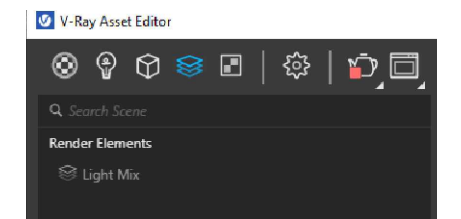

De esta manera podemos ver las distintas opciones que nos da la iluminación que colocamos

### IMAGEN 360°

1- Posicionar la cámara en el centro del espacio (comando situar cámara) y generar una escena, orbitando la cámara debe verse tal cual queremos mostrar la imagen (al ser un render 360° debe estar modelado todo el espacio/entorno). Altura de ojo aprox 1,30 m

2- Tipo de cámara: panorámica Salida de render: min 6000 x 3000

|   | ▼ Camera<br>Type    | VR Spherical Parlorama | ~    |                                               | 0         |          |      | SVIEW<br>(PARA VISUALIZAR<br>IMAGEN 360°)                              |
|---|---------------------|------------------------|------|-----------------------------------------------|-----------|----------|------|------------------------------------------------------------------------|
|   | Stereo              |                        |      | <br>0                                         |           |          | o    | http://www.sview.ru/en/download/                                       |
|   | Exposure            |                        | -    | Contra Maria                                  |           |          |      | Descargar e intalar                                                    |
|   | Exposure Value (EV) | 14,24                  | Auto |                                               | NEW L MIL |          |      | aplicación                                                             |
|   | Compensation        | 0                      |      |                                               |           |          |      | Abrir Sview Image                                                      |
|   | White Balance       |                        | Auto | ALL ALL                                       |           |          | 1 LL | 🖅 dermijar-videor<br>Mechini vitr Gantes armagiliticus Aysado          |
|   | ▼ Render Output     |                        |      | FX-                                           |           |          |      | C Tentro                                                               |
| Γ | Image Width/Height  | 6000 3000              |      | Aller and and and and and and and and and and |           | V-V      | 11   | C Oblatin<br>O Hanilaferia<br>O tariena                                |
|   | Aspect Ratio        |                        | 0    | <br>These these                               | 1 Service | Sim Solo |      | © Cutamap<br>© Egutegatar caterrap<br>□ Memaser en panorienica de 360" |

| FILTRO DE<br>CAMARA RAW<br>(Photoshop)                                                        |          |
|-----------------------------------------------------------------------------------------------|----------|
| Menú FILTRO                                                                                   |          |
| podemos hacer los<br>siguientes ajustes                                                       |          |
|                                                                                               | -        |
| Bácico                                                                                        | =        |
| Fertl: Cohr Janco y nagro                                                                     |          |
| Fo within the planetast                                                                       |          |
| Temperatura 0                                                                                 |          |
| Matiz 0                                                                                       |          |
| A Ito For defecto                                                                             |          |
| Exansicón -0,20                                                                               |          |
| Contraste +22                                                                                 |          |
| Lumnadores -/c                                                                                |          |
| Summas -43                                                                                    |          |
| Elenzos 100                                                                                   |          |
| Negres 153                                                                                    |          |
| Texture 18                                                                                    |          |
| Clardad 0                                                                                     |          |
| Forrar nebina 0                                                                               |          |
|                                                                                               |          |
| CONVERT TO CLIPPER                                                                            | <b>۲</b> |
| Geometría>Vray Mesch<br>Clipper:                                                              | ſ        |
| -Affect ligth<br>(desactivamos para que<br>la iluminación de afuera<br>no afecte el interior) | e<br>a   |
| -Use object material<br>(utiliza los materiales<br>como relleno de corte)                     | )        |
|                                                                                               |          |